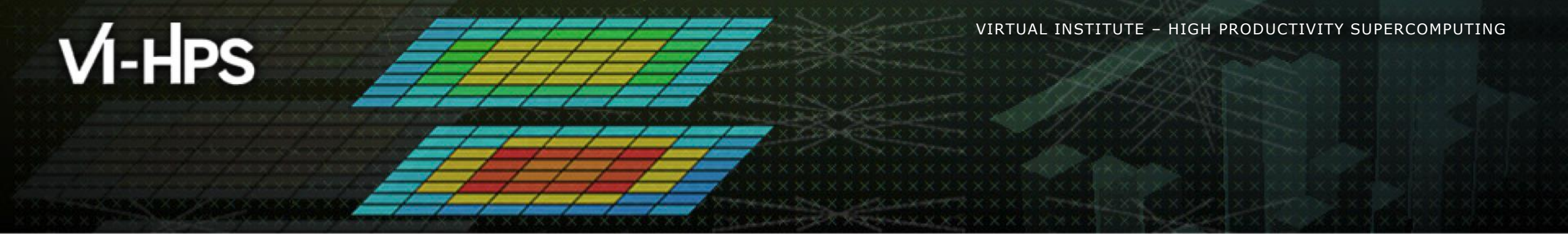

## BSC Tools Hands-On

Lau Mercadal, Germán Llort (tools@bsc.es) Barcelona Supercomputing Center

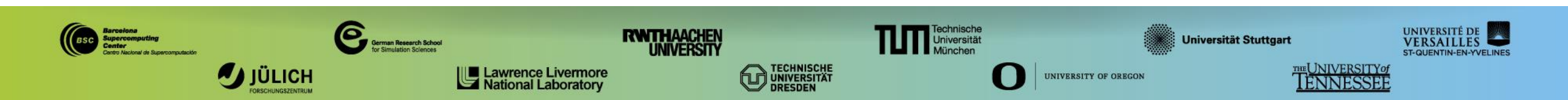

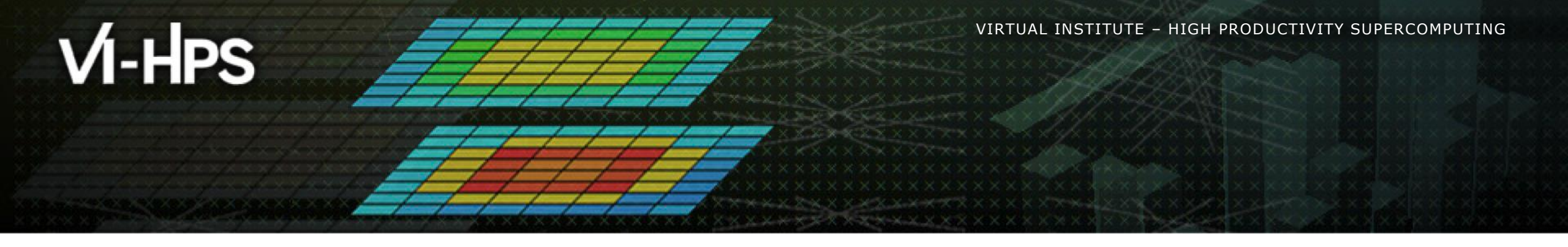

# **Getting a trace with Extrae**

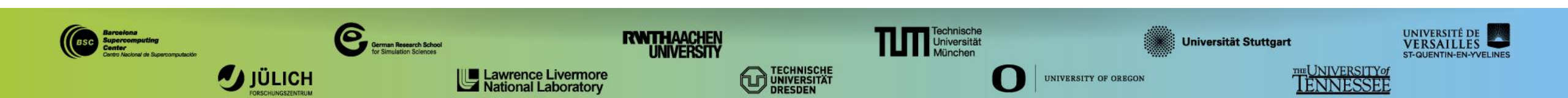

## **Extrae Features**

#### Platforms

- Intel, Cray, BlueGene, Intel MIC, ARM, Android, Fujitsu Sparc, ...
- Parallel programming model
  - MPI, OpenMP, pthreads, OmpSs, CUDA, OpenCL, Java, Python, ...
- Performance counters
  - Using PAPI interface
- Link to source code
  - Callstack at MPI routines
  - OpenMP outlined routines
  - Selected user functions
- Periodic samples
- User events (Extrae API)

No need to recompile or relink! 

#### **Extrae Overheads**

|                              | Average values | Jureca Cluster |
|------------------------------|----------------|----------------|
| Event                        | 150 – 200ns    | 123ns          |
| Event + PAPI                 | 750 – 1000ns   | 920ns          |
| Event + callstack (1 level)  | 1µs            | 1.439µs        |
| Event + callstack (6 levels) | 2µs            | 3.447µs        |

## How does Extrae work?

- Symbol substitution through LD\_PRELOAD
  - Specific libraries for each combination of runtimes
    - MPI, OpenMP, MPI+OpenMP, ...

#### Dynamic instrumentation

- Based on DynInst (developed by U.Wisconsin/U.Maryland)
  - Instrumentation in memory
  - Binary rewriting
- Static link (i.e., PMPI, Extrae API)

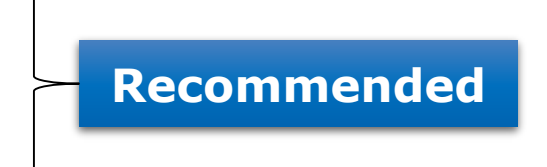

### Using Extrae in 3 steps

- **1. Adapt** your job submission script
  - Append Extrae loader script

#### 2. Configure what to trace

- Modify extrae.xml
- **3. Run** it!
- For further reference check the Extrae User Guide
  - <u>https://tools.bsc.es</u> -> Documentation -> Tools manuals
  - Also distributed with Extrae in \$EXTRAE\_HOME/share/doc

### **Using Extrae in JURECA**

```
laptop> ssh <USER>@jureca.fz-juelich.de
jrlXX> cp -r tools-material $HOME
jrlXX> ls $HOME/tools-material
    apps/
    clustering/
    extrae/
    slides/
    traces/
```

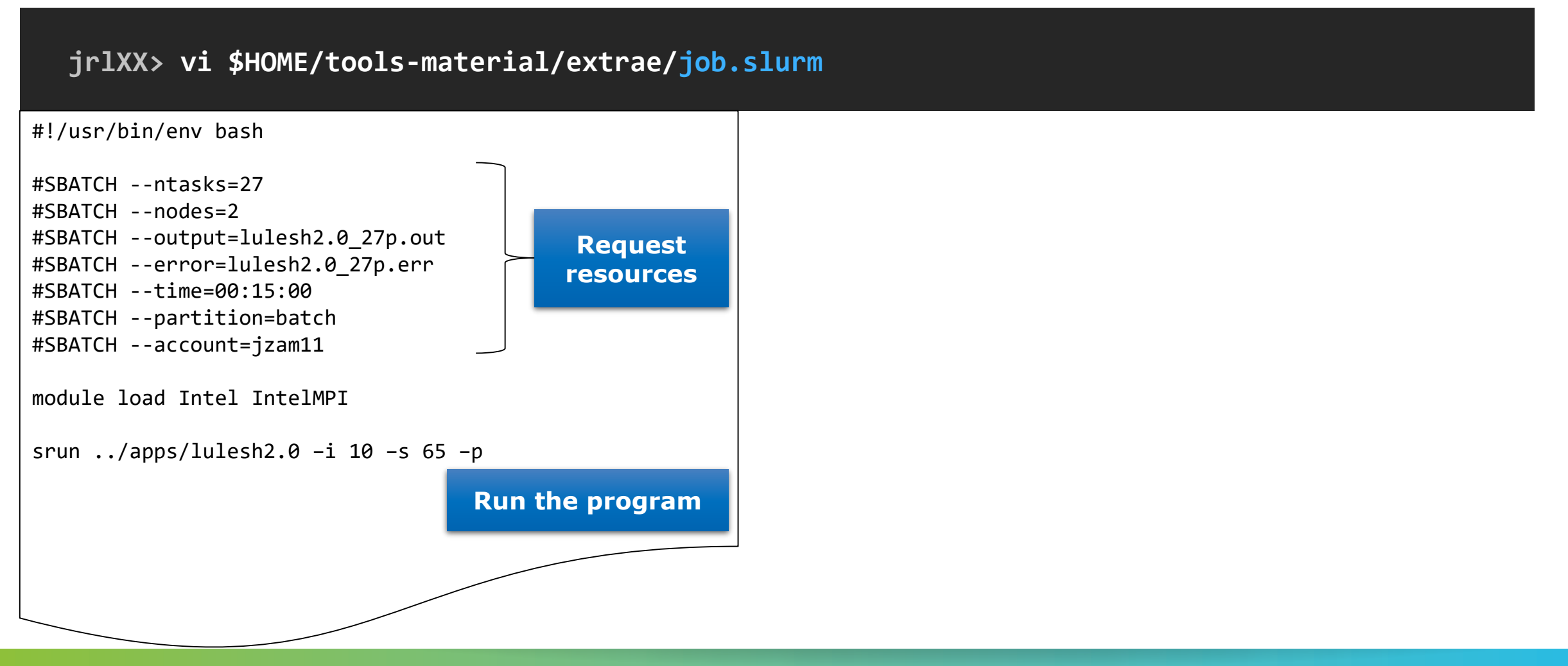

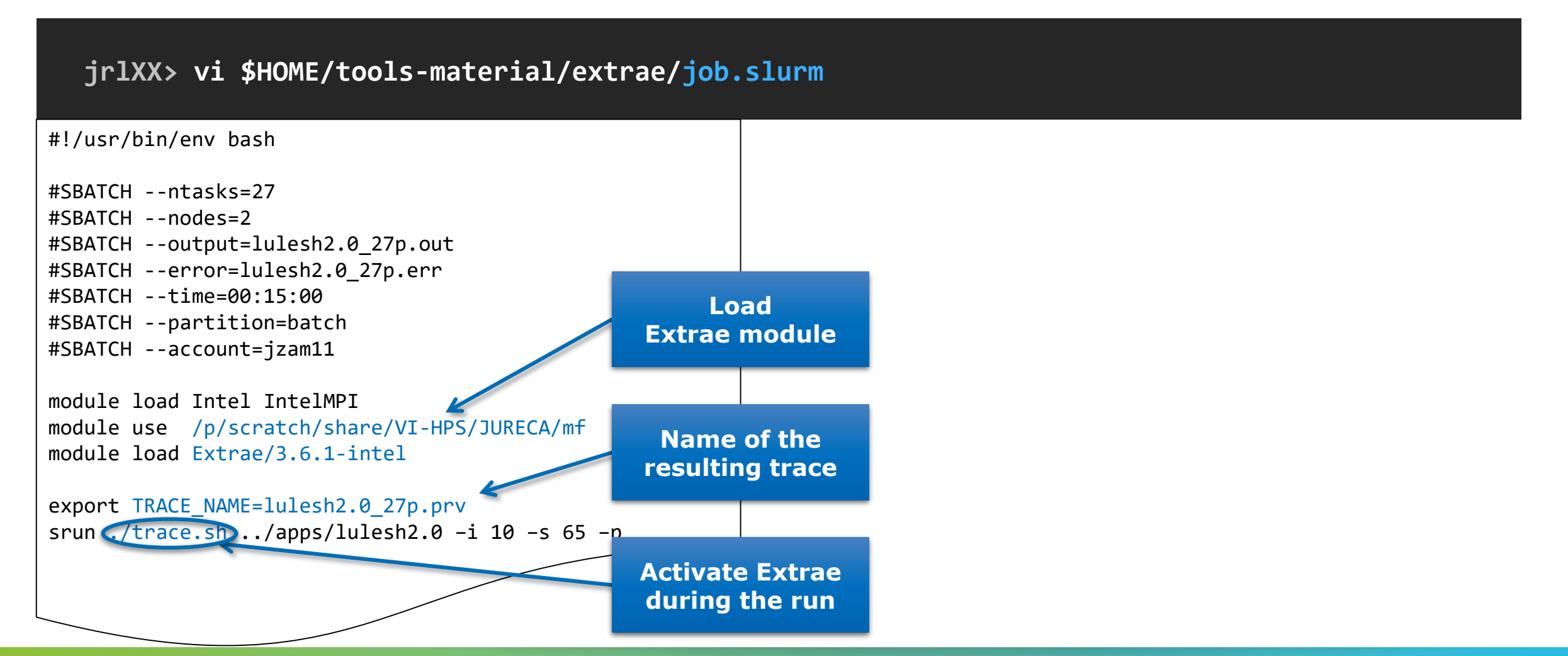

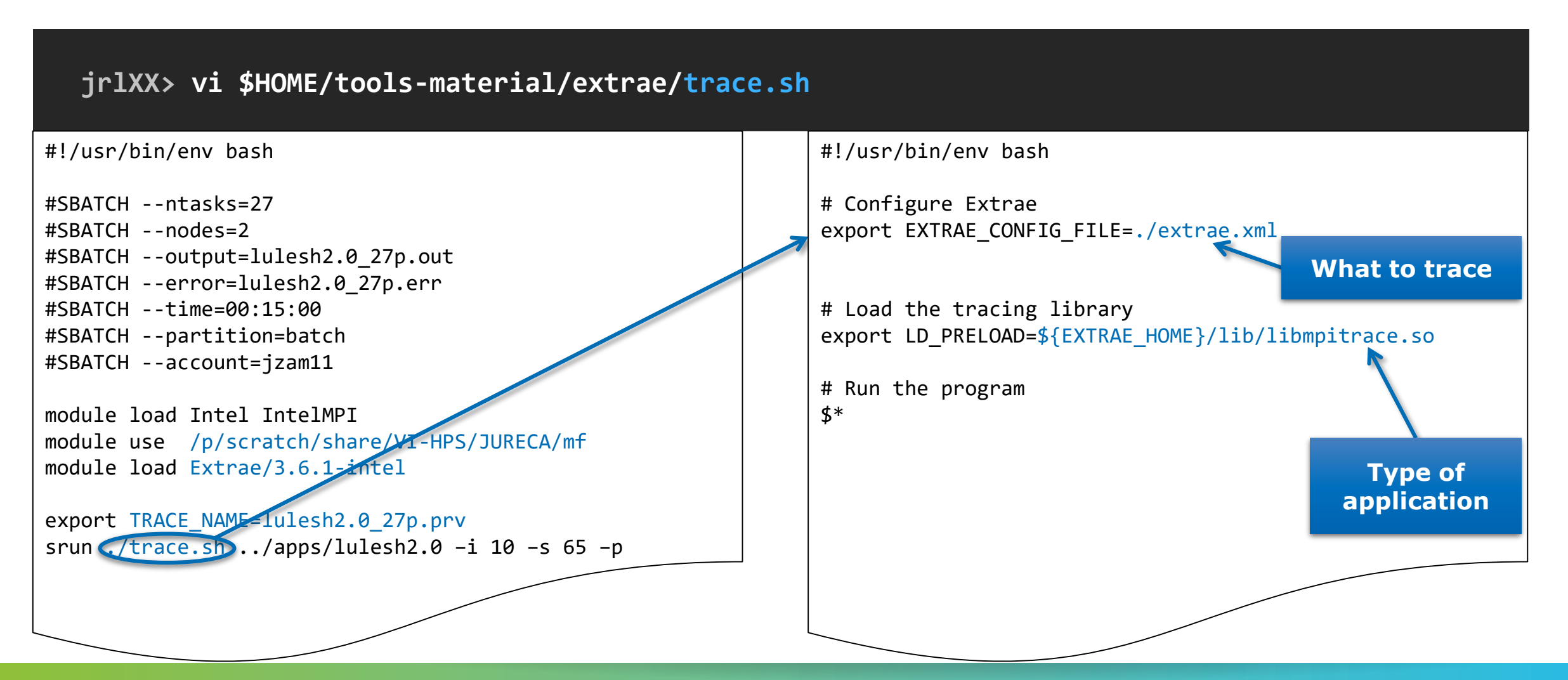

#### Choose depending on application type

| Library                       | Serial       | MPI          | OpenMP       | pthread      | CUDA         |
|-------------------------------|--------------|--------------|--------------|--------------|--------------|
| libseqtrace                   | $\checkmark$ |              |              |              |              |
| libmpitrace[f] <sup>1</sup>   |              | $\checkmark$ |              |              |              |
| libomptrace                   |              |              | $\checkmark$ |              |              |
| libpttrace                    |              |              |              | $\checkmark$ |              |
| libcudatrace                  |              |              |              |              | $\checkmark$ |
| libompitrace[f] <sup>1</sup>  |              | $\checkmark$ | $\checkmark$ |              |              |
| libptmpitrace[f] <sup>1</sup> |              | $\checkmark$ |              | $\checkmark$ |              |
| libcudampitrace[f] 1          |              | $\checkmark$ |              |              | $\checkmark$ |

<sup>1</sup> Append "f" suffix for Fortran codes

## Step 3: Run it!

Submit your job & check status

jrlXX> cd \$HOME/tools-material/extrae

jrlXX> sbatch job.slurm

jrlXX> squeue -u \$USER

- Once finished the trace will be in the same folder
  - lulesh2.0\_27p.{pcf,prv,row}
- Any issue?
  - Traces already generated in \$HOME/tools-material/traces

#### **Step 2: Configure what to trace**

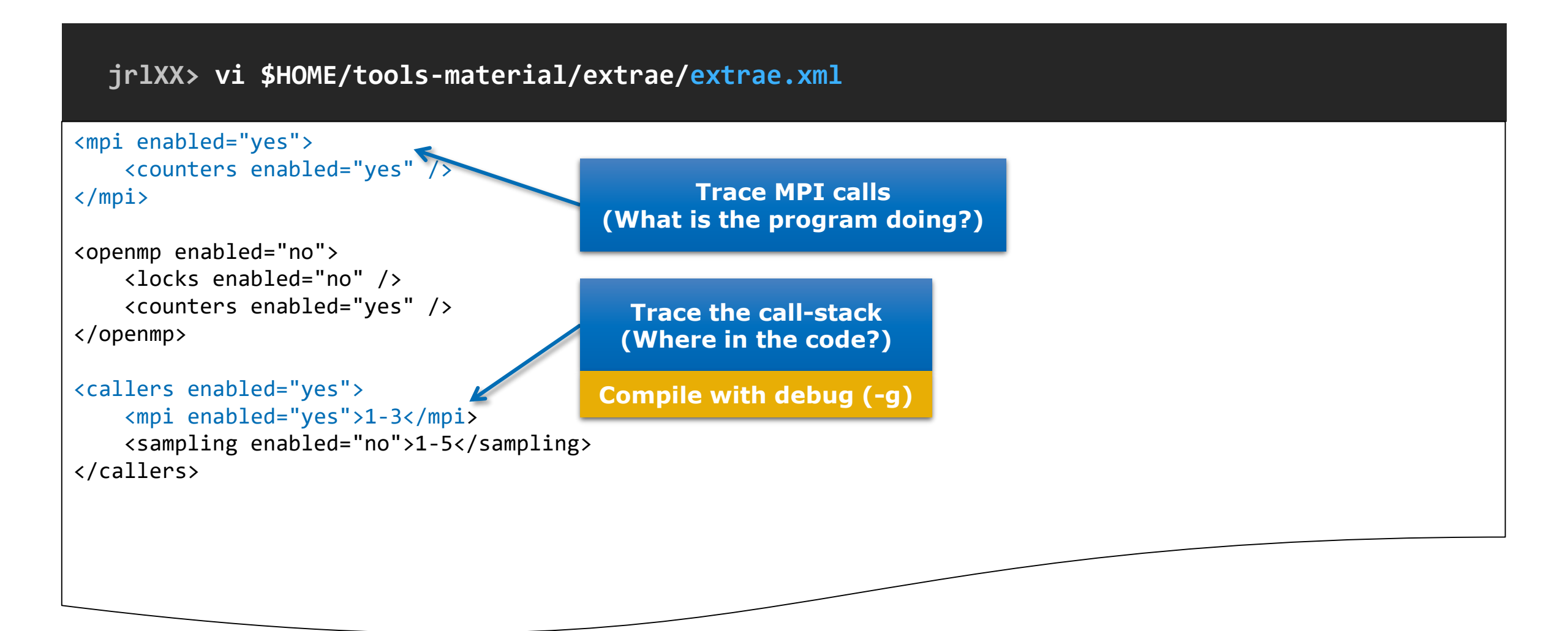

### **Step 2: Configure what to trace**

jrlXX> vi \$HOME/tools-material/extrae/extrae.xml

```
<counters enabled="yes">
        <cpu enabled="yes" starting-set-distribution="1">
            <set enabled="yes" domain="all" changeat-time="0">
                 PAPI_TOT_INS, PAPI_TOT_CYC, PAPI_L1_DCM, PAPI_L2_DCM
            </set>
        </cpu>
        <network enabled="no" />
        <resource-usage enabled="no" />
        <memory-usage enabled="no" />
        </counters>
```

Select which HW counters are measured

(How's the machine doing?)

### **Step 2: Configure what to trace**

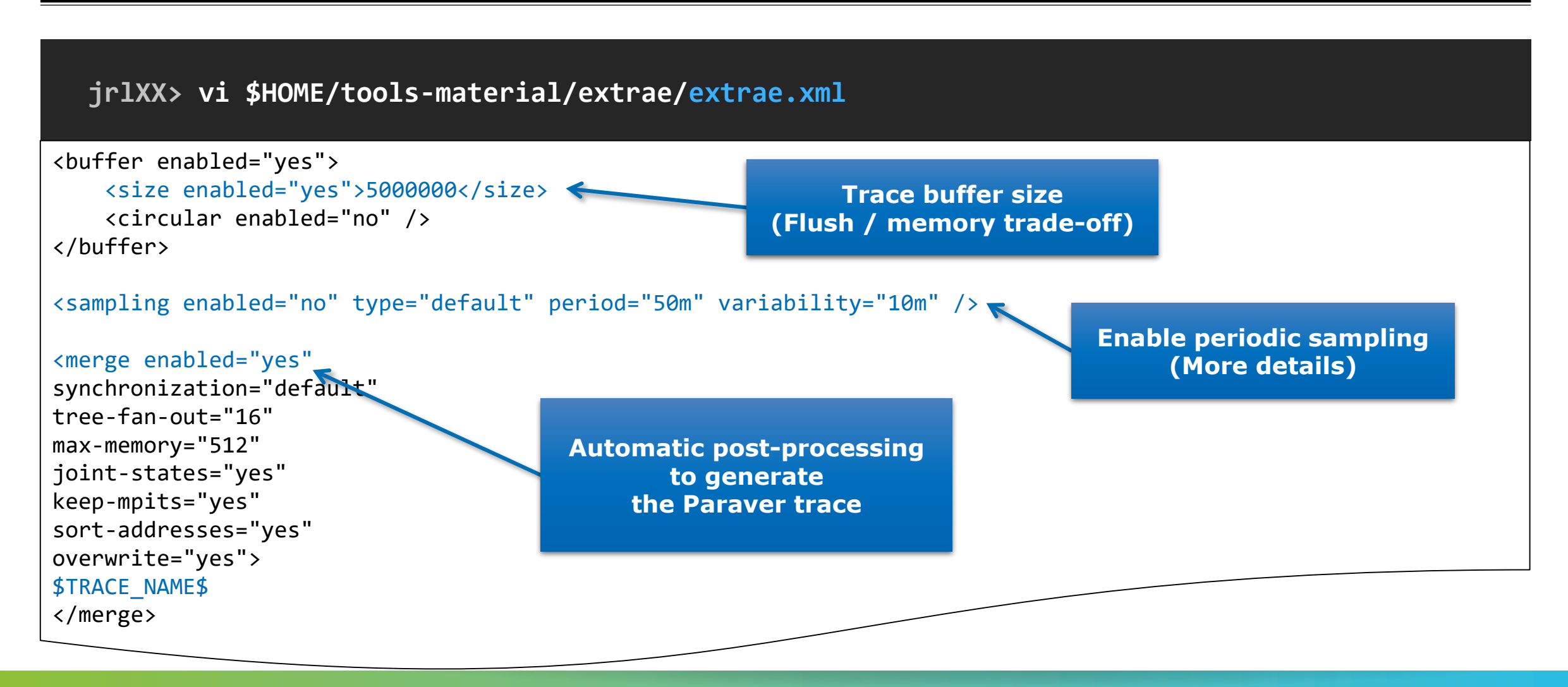

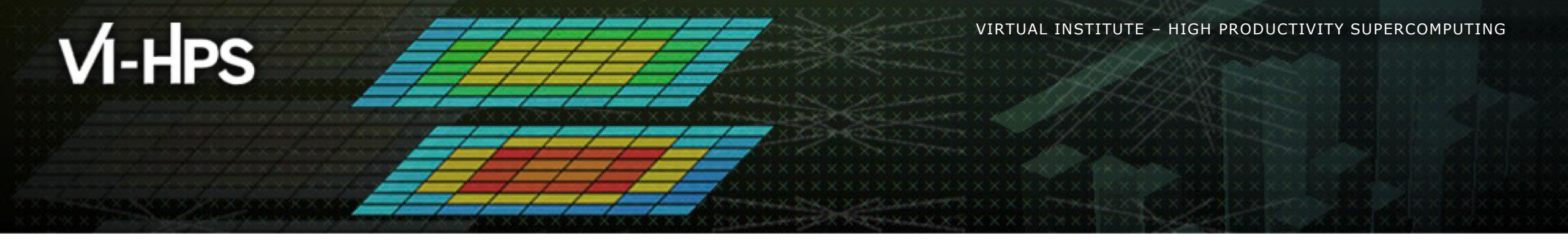

# Installing Paraver & First analysis steps

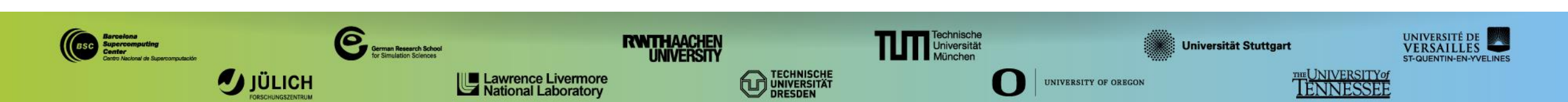

#### **Install Paraver in your laptop**

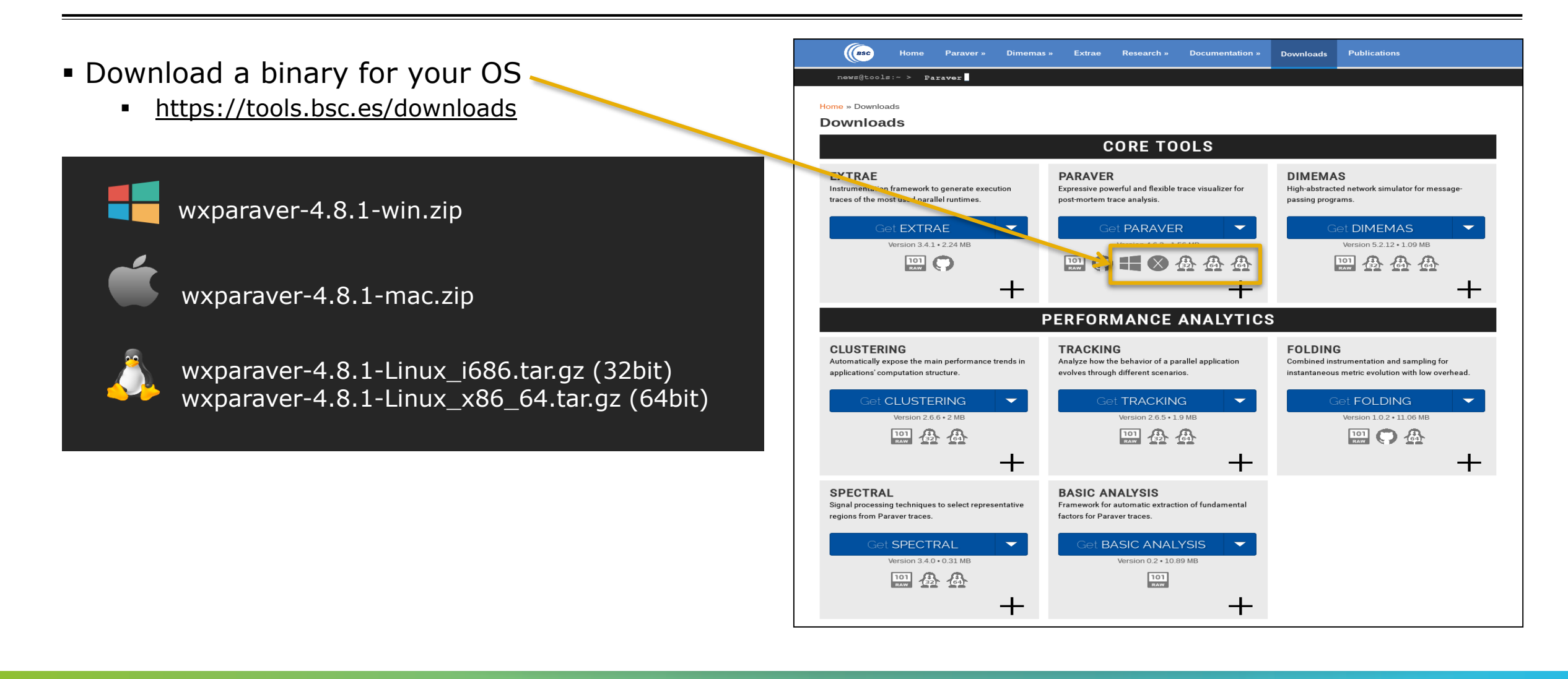

#### **Install Paraver tutorials**

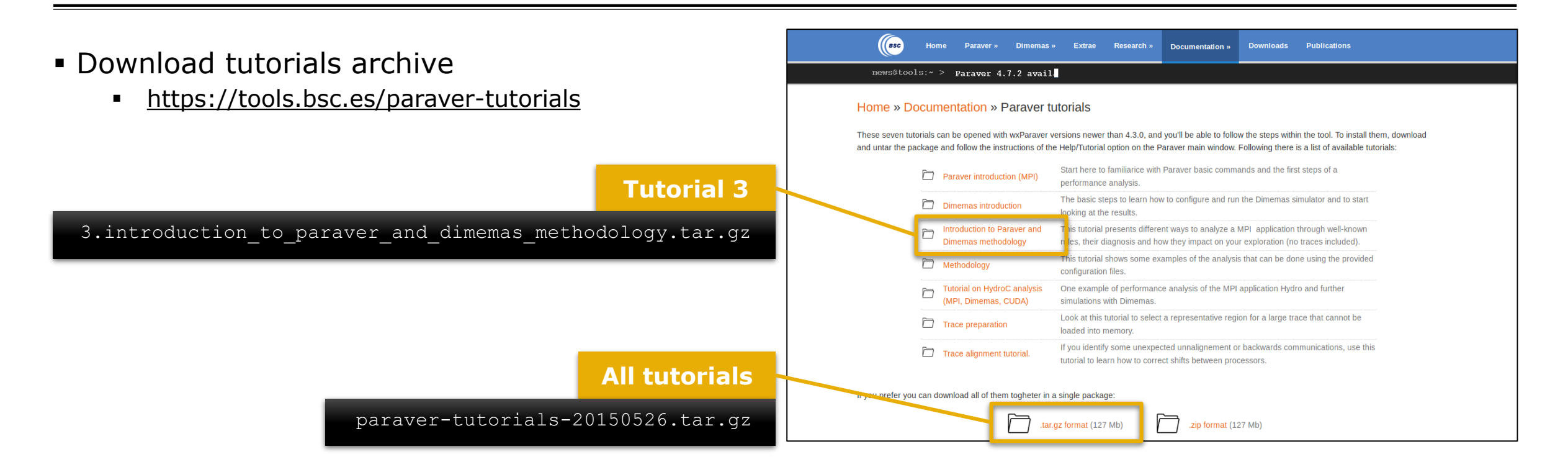

#### **Uncompress, rename & move**

Paraver

laptop> tar xf wxparaver-4.8.1-Linux\_x86\_64.tar.bz2

laptop> mv wxparaver-4.8.1-Linux\_x86\_64 paraver

#### Tutorials

laptop> tar xf paraver-tutorials-20150526.tar.bz2

laptop> mv paraver-tutorials-20150526 paraver/tutorials

#### **Tell Paraver where to find the tutorials**

#### Start Paraver

laptop> \$HOME/paraver/bin/wxparaver &

#### • Check the tutorials are available

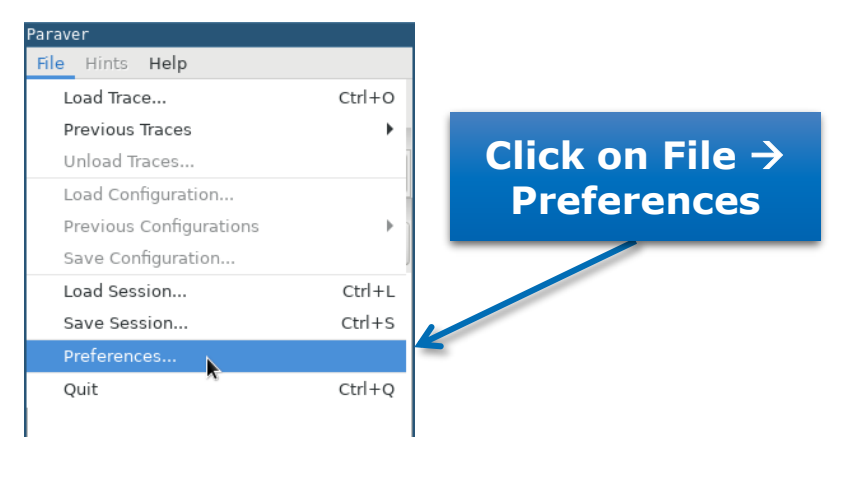

| View full pa    | th in trace selector<br>able trace size (MB) 500         | ÷      |           |
|-----------------|----------------------------------------------------------|--------|-----------|
| Default directo | ries                                                     |        |           |
| Traces          | /home/emercada                                           | Browse |           |
| CFGs            | /home/emercada/soft/wxparaver/4.8.1/cfgs                 | Browse | Browse to |
| Filters XML     | /home/emercada/soft/wxparaver/4.8.1/share/filters-config | Browse |           |
| Tutorials root  | /home/emercada/soft/wxparaver/4.8.1/tutorials            | Browse |           |
| Tmp dir         | /home/emercada                                           | Browse |           |
| Behaviour —     |                                                          |        |           |

### **Check that everything works**

• Check the tutorials are available

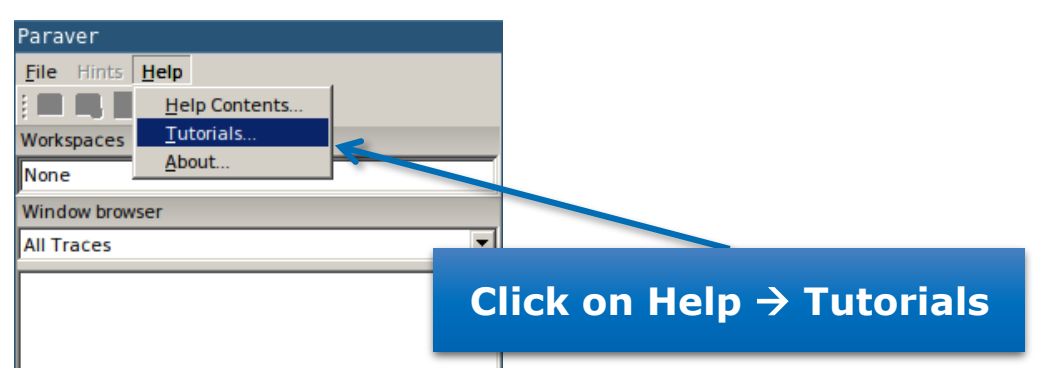

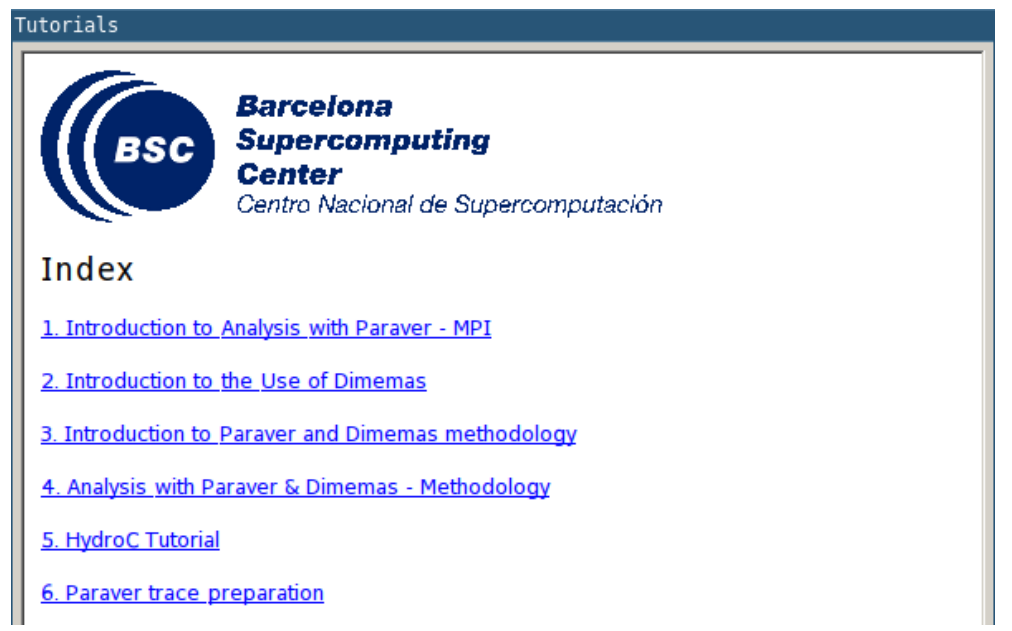

Also available in JURECA

jrlXX> module load Paraver/4.8.1

### First steps of the analysis

Copy the trace to your laptop

laptop> scp <USER>@jureca:\$HOME/tools-material/extrae/lulesh2.0\_27p.{prv,pcf,row} ./

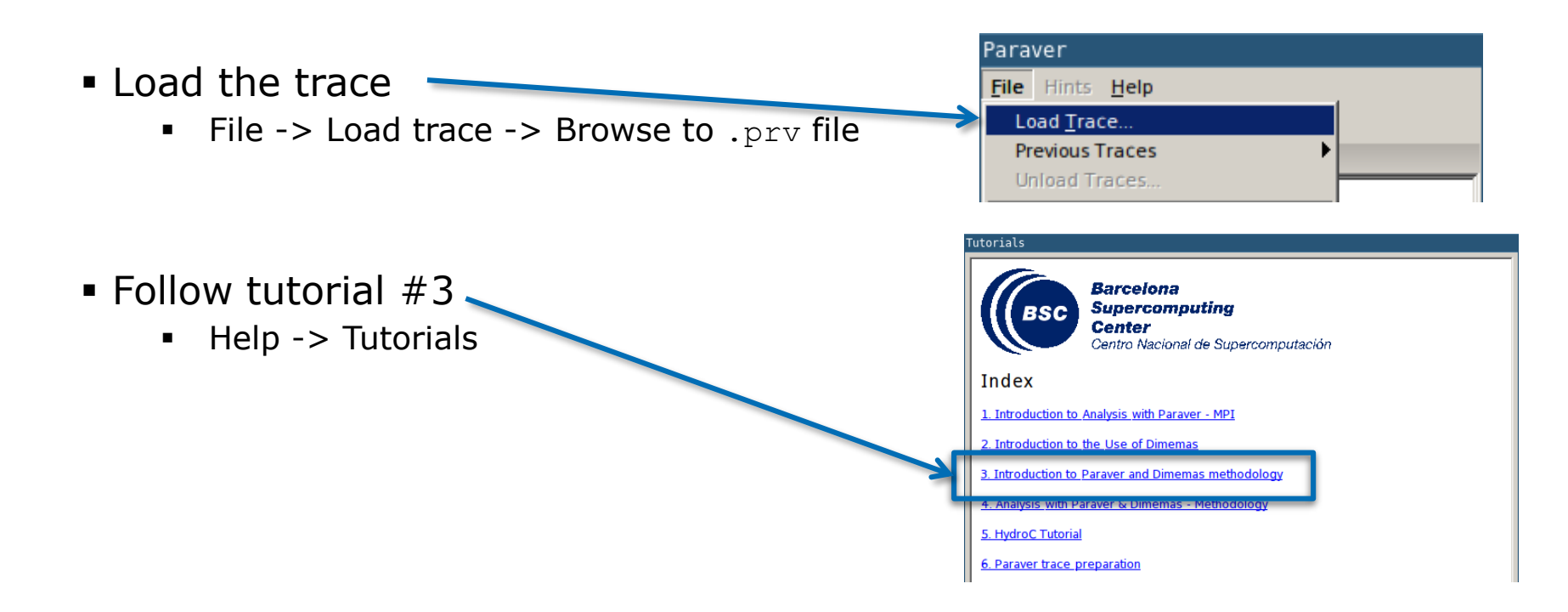

#### Measure the parallel efficiency

#### • Click on mpi\_stats.cfg

| rials                                                                                                    |              | Outside MPI | MPI_Isend | MPI_Irecv | MPI_Wait | MPI_Waitall | MPI_Barrier | MPI_Reduce |
|----------------------------------------------------------------------------------------------------|--------------|-------------|-----------|-----------|----------|-------------|-------------|------------|
| a first question to answer when analyzing a narallel code is "how afficient does it                                                                                                    | THREAD 1.19. | 93.54 %     | 0.82 %    | 0.02 %    | 0.72 %   | 0.60 %      | 0.02 %      | 0.38 %     |
| 1?". The efficiency of a parallel program can be defined based on two aspects: the<br>real-based on two aspects: the<br>real-based on two aspects: the                                                                                                    | THREAD 1.20. | 90.08 %     | 0.75 %    | 0.03 %    | 0.78 %   | 0.58 %      | 0.02 %      | 0.79 %     |
| gions. These two metrics would be the first checks on the proposed methodology.                                                                                                    | THREAD 1.21. | 88.97 %     | 0.71 %    | 0.02 %    | 1.39 %   | 0.54 %      | 0.01 %      | 0.85 %     |
| • To measure the parallel efficiency load the configuration file                                                                                                    | THREAD 1.22. | 90.63 %     | 0.69 %    | 0.03 %    | 1.14 %   | 0.08 %      | 0.02 %      | 0.64 %     |
| every thread spends in every MPI call. Look at the global statistics at the bottom of                                                                                                    | THREAD 1.23. | 96.40 %     | 0.74 %    | 0.04 %    | 0.91 %   | 0.12 %      | 0.06 %      | 0.16 %     |
| efficiency, entry Avg/Max represents the global load balance and entry Maximum                                                                                                    | THREAD 1.24. | 93.46 %     | 0.64 %    | 0.03 %    | 2.22 %   | 0.01 %      | 0.02 %      | 0.37 %     |
| represents the communication enciency. If any of mose values are lower than<br>85% is recommended to look at the corresponding metric in detail. Open the                                                                                                    | THREAD 1.25. | 96.07 %     | 0.39 %    | 0.02 %    | 1.83 %   | 0.01 %      | 0.01 %      | 0.00 %     |
| control window to identify the phases and iterations of the code.                                                                                                    | THREAD 1.26. | 94.16 %     | 0.31 %    | 0.02 %    | 1.93 %   | 0.01 %      | 0.02 %      | 0.26 %     |
| <ul> <li>To measure the computation time distribution load the configuration hile<br/><u>cfgs/general/2dh_usefulduration.cfg</u> This configuration pops up a<br/>histogram of the duration for the computation regions. The computation regions<br/>are delimited by the exit from an MPI call and the entry to the next call if the</li> </ul> | THREAD 1.27. | 74.70 %     | 0.25 %    | 0.01 %    | 12.43 %  | 0.01 %      | 0.01 %      | 1.26 %     |
| histogram does not show vertical lines, it indicates the computation time may be<br>not balanced. Open the control window to look at the time distribution and visually<br>correlate hoth views.                                                                                                    | Total        | 2,458.55 %  | 15.64 %   | 0.87 %    | 64.18 %  | 3.15 %      | 0.63 %      | 12.93 %    |
|                                                                                                    | Average      | 91.06 %     | 0.58 %    | 0.03 %    | 2.38 %   | 0.12 %      | 0.02 %      | 0.48 %     |
|                                                                                                    | Maximum      | 98.10 %     | 1.13 %    | 0.08 %    | 12.43 %  | 0.60 %      | 0.06 %      | 1.26 %     |
| The computation regions                                                                                                    | Minimum      | 74.70 %     | 0.05 %    | 0.01 %    | 0.72 %   | 0.01 %      | 0.00 %      | 0.00 %     |
| distribution of the instruct                                                                                                    | StDev        | 5.31 %      | 0.25 %    | 0.01 %    | 2.78 %   | 0.18 %      | 0.01 %      | 0.31 %     |
| To measure the serial Comm efficiency                                                                                                    | Avg/Max      | 0.93        | 0.51      | 0.42      | 0.19     | 0.19        | 0.40        | 0.38       |
|                                                                                                    |              |             |           |           | -        |             |             |            |

MPI call profile @ lulesh2.0\_27p.prv

#### **Computation time and work distribution**

#### ■ Click on 2dh\_usefulduration.cfg (2nd link) → Shows time computing

| Tutorials                                                                                                    |
|----------------------------------------------------------------------------------------------------|
| The first question to answer when analyzing a parallel code is "how efficient does it<br>run?". The efficiency of a parallel program can be defined based on two aspects: the<br>parallelization efficiency and the efficiency obtained in the execution of the serial<br>regions. These two metrics would be the first checks on the proposed methodology.                                                                                                    |
| <ul> <li>To measure the parallel efficiency load the configuration file<br/><u>cfos*pi/api_stats.cfo</u> This configuration pops up a table with %time that<br/>every thread spends in every MPI call. Look at the global statistics at the bottom of<br/>the outside mpi column. Entry Average represents the application parallel<br/>efficiency, entry Avg/Max represents the global load balance and entry Maximum<br/>represents the communication efficiency. If any of those values are lower than<br/>85% is recommended to look at the corresponding metric in detail. Open the<br/>control window to identify the phases and iterations of the code.</li> </ul> |
| <ul> <li>To measure the computation time distribution load the configuration file<br/><u>cfgs/general/2dh_usefulduration</u>.cfg This onfiguration pops up a<br/>histogram of the duration for the computation regions.<br/>The computation regions<br/>by the next call. If the<br/>histogram does not show vertical lines, it indicates the computation time may be<br/>not balanced. Open the control window to look at the time distribution and visually<br/>correlate both views.</li> </ul>                                                                                                    |
| <ul> <li>To measure the computational load (instructions) distribution load the<br/>configuration file <u>cfgs/pepi/2dh_useful_instructions.cfg</u> This<br/>configuration pops up a histogram of the instructions for the computation regions.<br/>The computation regions are delimited by the exit from an MPI call and the entry<br/>to the next call. If the histogram doesn't show vertical lines, it indicates the<br/>distribution of the instructions may be not balanced. Open the control window to<br/>look at the time distribution and correlate both views.</li> </ul>                                                                                     |
| To measure the serial regions performance look at the IPC timeline loaded                                                                                                    |
|                                                                                                    |

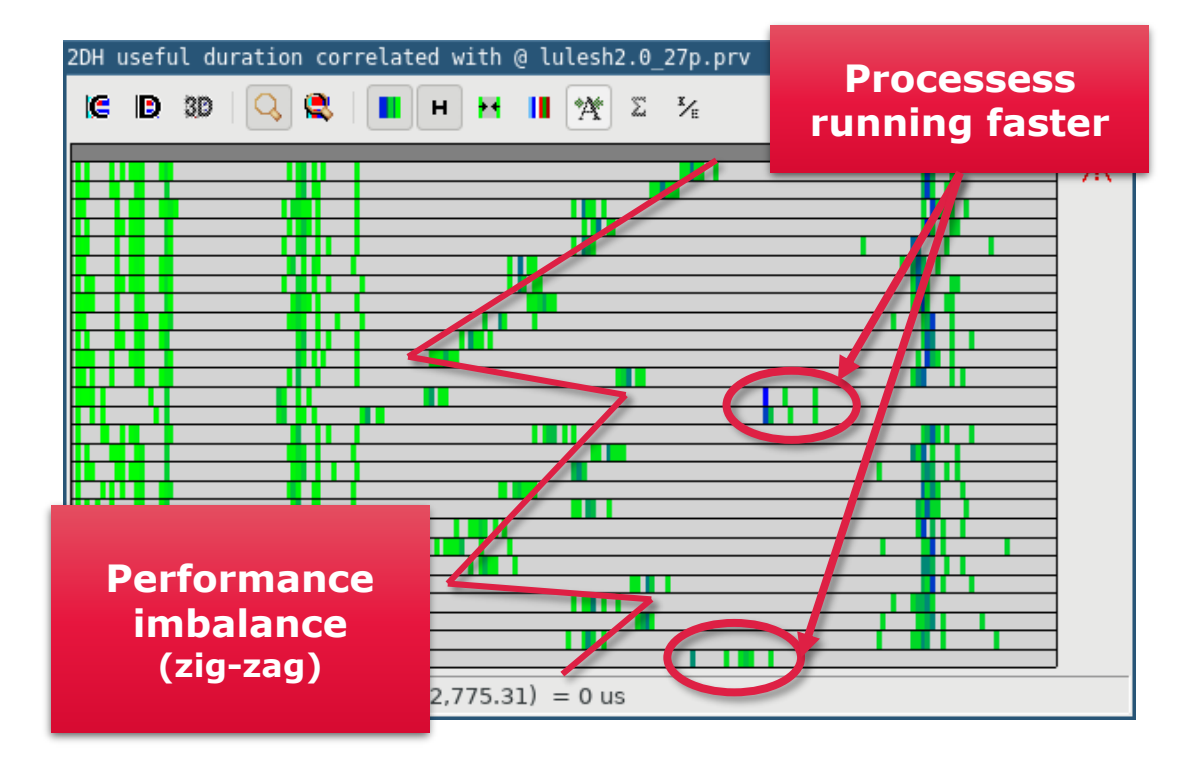

#### **Computation time and work distribution**

#### ■ ... and 2dh\_useful\_instructions.cfg (3rd link) → Shows amount of work

| lutorials                                                                                                    |   |
|----------------------------------------------------------------------------------------------------|---|
| The first question to answer when analyzing a parallel code is "how efficient does it<br>run?". The efficiency of a parallel program can be defined based on two aspects: the<br>parallelization efficiency and the efficiency obtained in the execution of the serial<br>regions. These two metrics would be the first checks on the proposed methodology.                                                                                                    |   |
| <ul> <li>To measure the parallel efficiency load the configuration file<br/><u>cfgs/mpi/spi_stats.cfg</u> This configuration pops up a table with %time that<br/>every thread spends in every MPI call. Look at the global statistics at the bottom of<br/>the outside mpi column. Entry Average represents the application parallel<br/>efficiency, entry Avg/Max represents the global load balance and entry Maximum<br/>represents the communication efficiency. If any of those values are lower than<br/>85% is recommended to look at the corresponding metric in detail. Open the<br/>control window to identify the phases and iterations of the code.</li> </ul> |   |
| <ul> <li>To measure the computation time distribution load the configuration file<br/>cfgs/general/2dh, usefulduration.cfg This configuration pops up a<br/>histogram of the duration for the computation regions. The computation regions<br/>are delimited by the exit from an MPI call and the entry to the next call. If the<br/>histogram does not show vertical lines, it indicates the computation time may be<br/>not balanced. Open the control window to look at the time distribution and visually<br/>correlate both views.</li> </ul>                                                                                                    |   |
| <ul> <li>To meas re the computational load (instructions) distribution load the<br/>configura on file <u>cfgs/papi/2dh_useful_instructions</u>.cfg This<br/>configura ion pops up a histogram of the instructions for the computation regions.<br/>The computation regions are demined by the externon an merical and the entry<br/>to the next call. If the histogram doesn't show vertical lines, it indicates the<br/>distribution of the instructions may be not balanced. Open the control window to<br/>look at the time distribution and correlate both views.</li> </ul>                                                                                           |   |
| To measure the serial regions performance look at the IPC timeline loaded                                                                                                    | • |
|                                                                                                    |   |

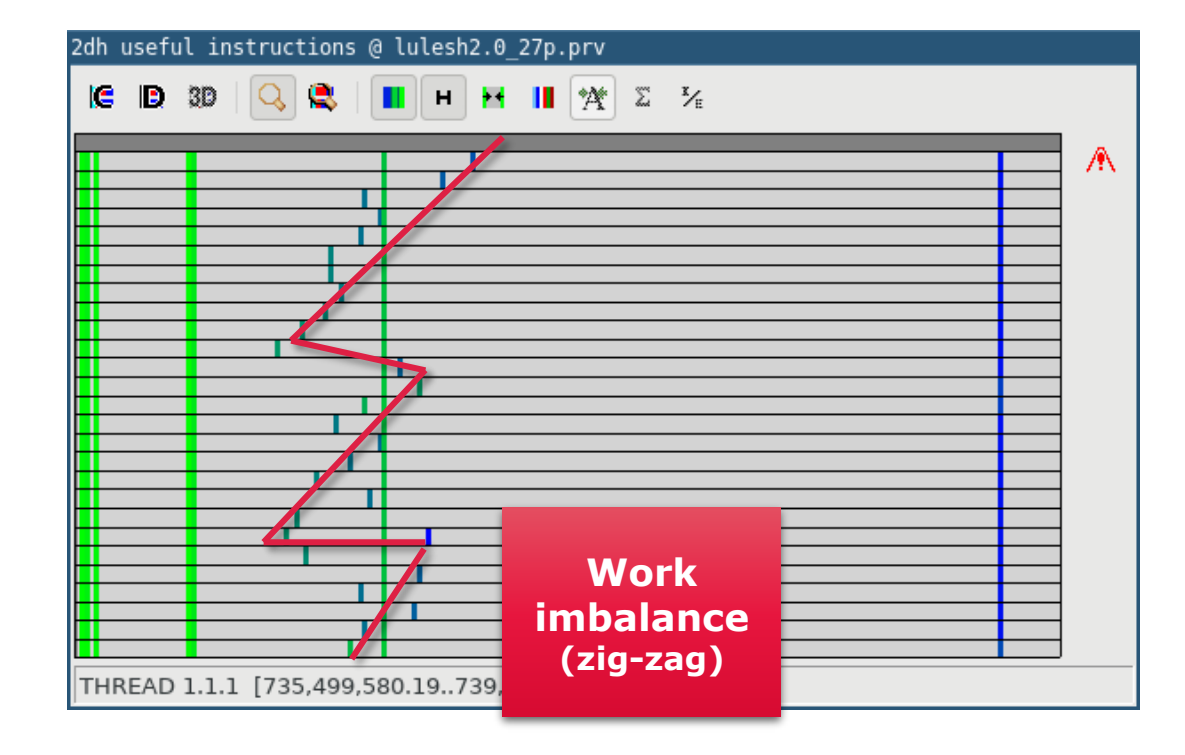

#### Where does this happen?

#### Go from tables to timelines

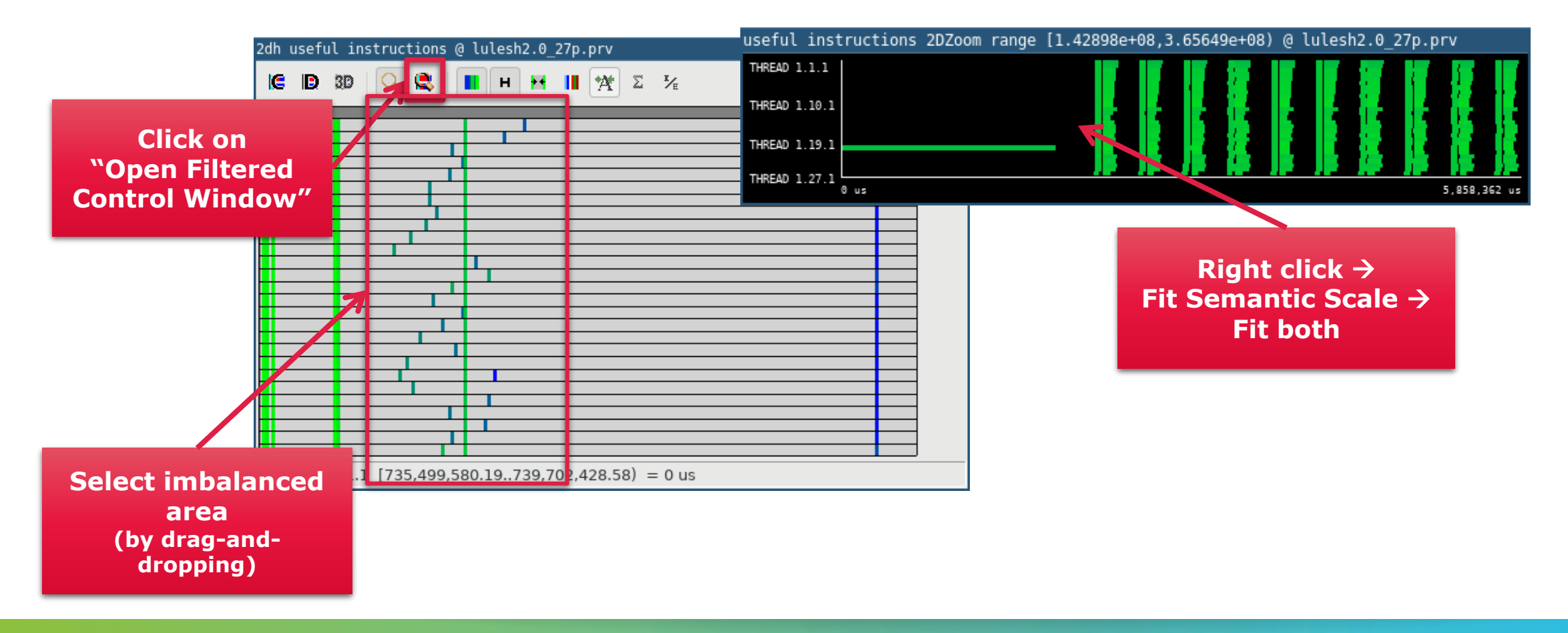

• |

VIRTUAL INSTITUTE - HIGH PRODUCTIVITY SUPERCOMPUTING

#### Where does this happen

#### **Slow** & **Fast** at the same time **→ Imbalance**

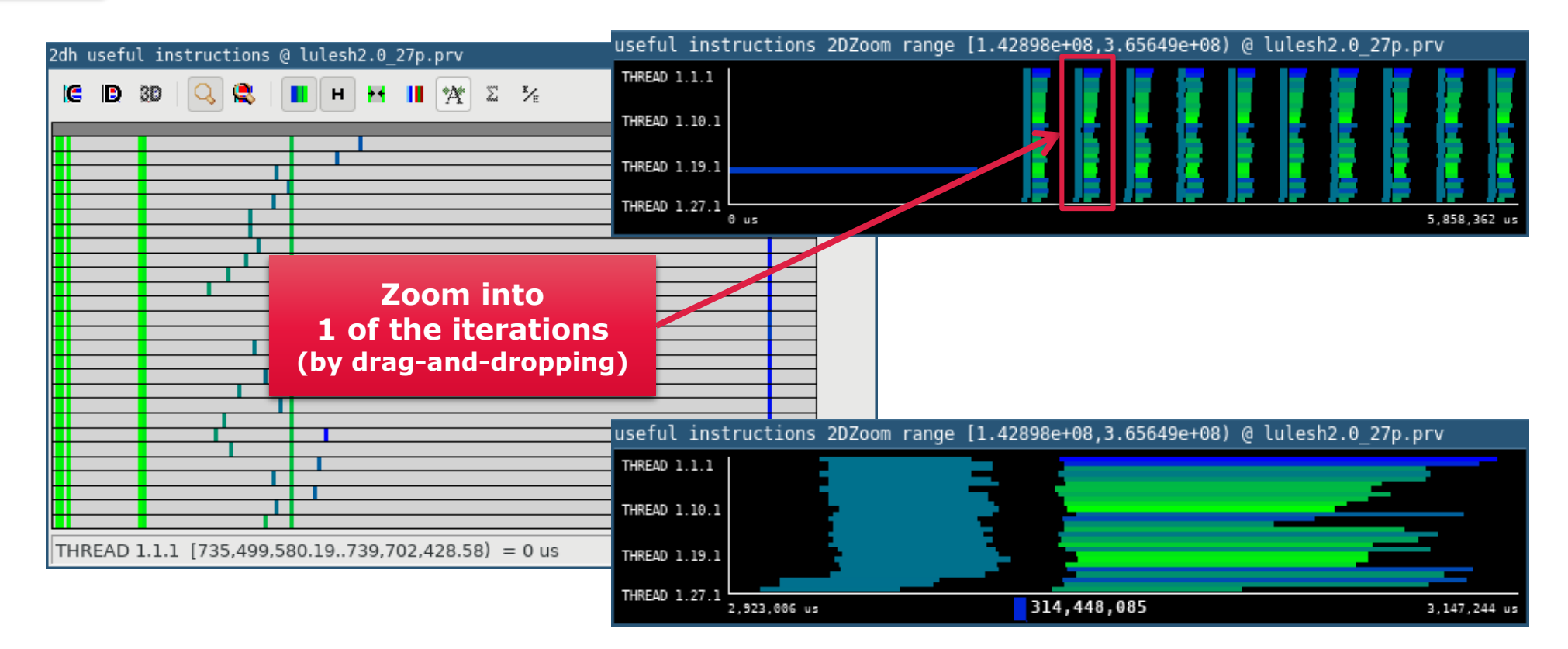

#### Where does this happen

#### • Hints $\rightarrow$ Callers $\rightarrow$ Caller function

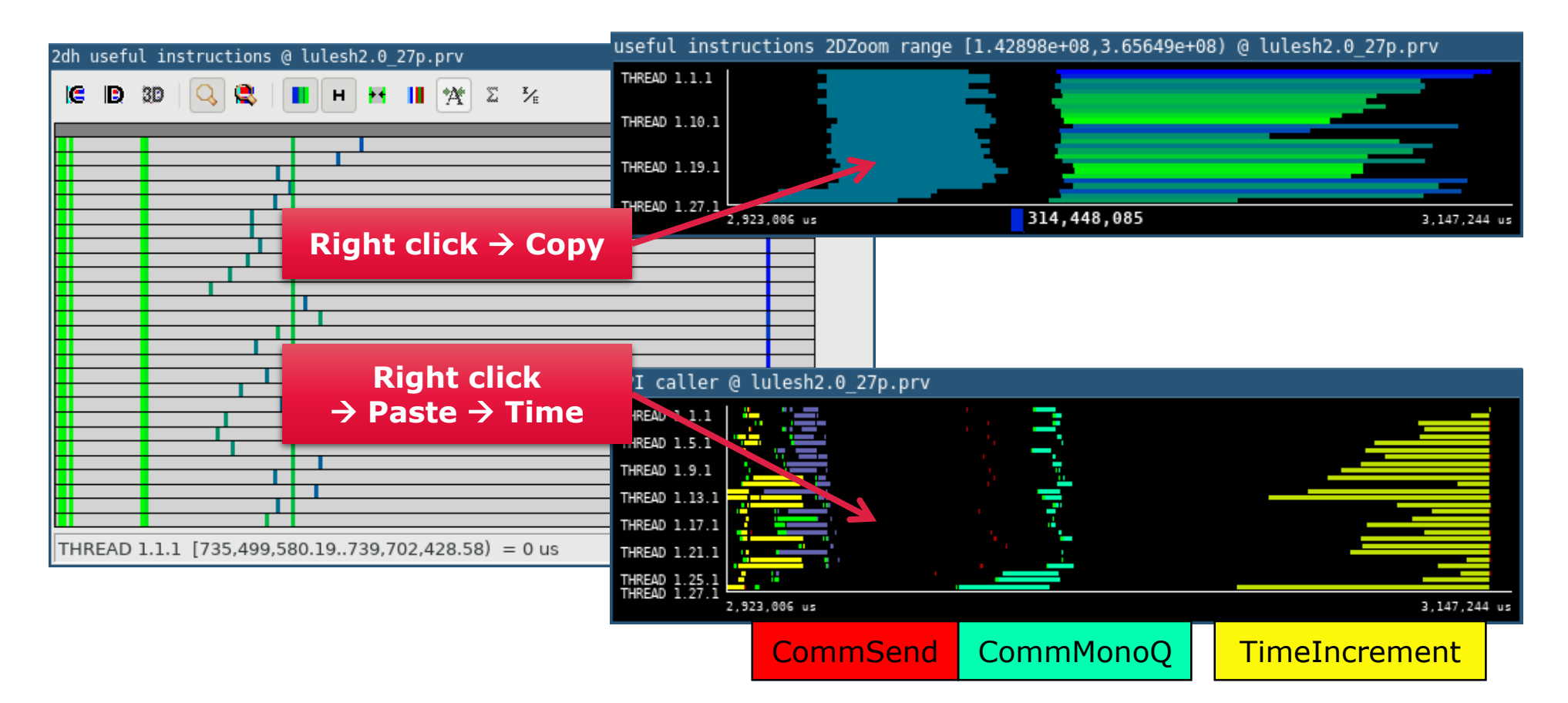

## Save CFG's (2 methods)

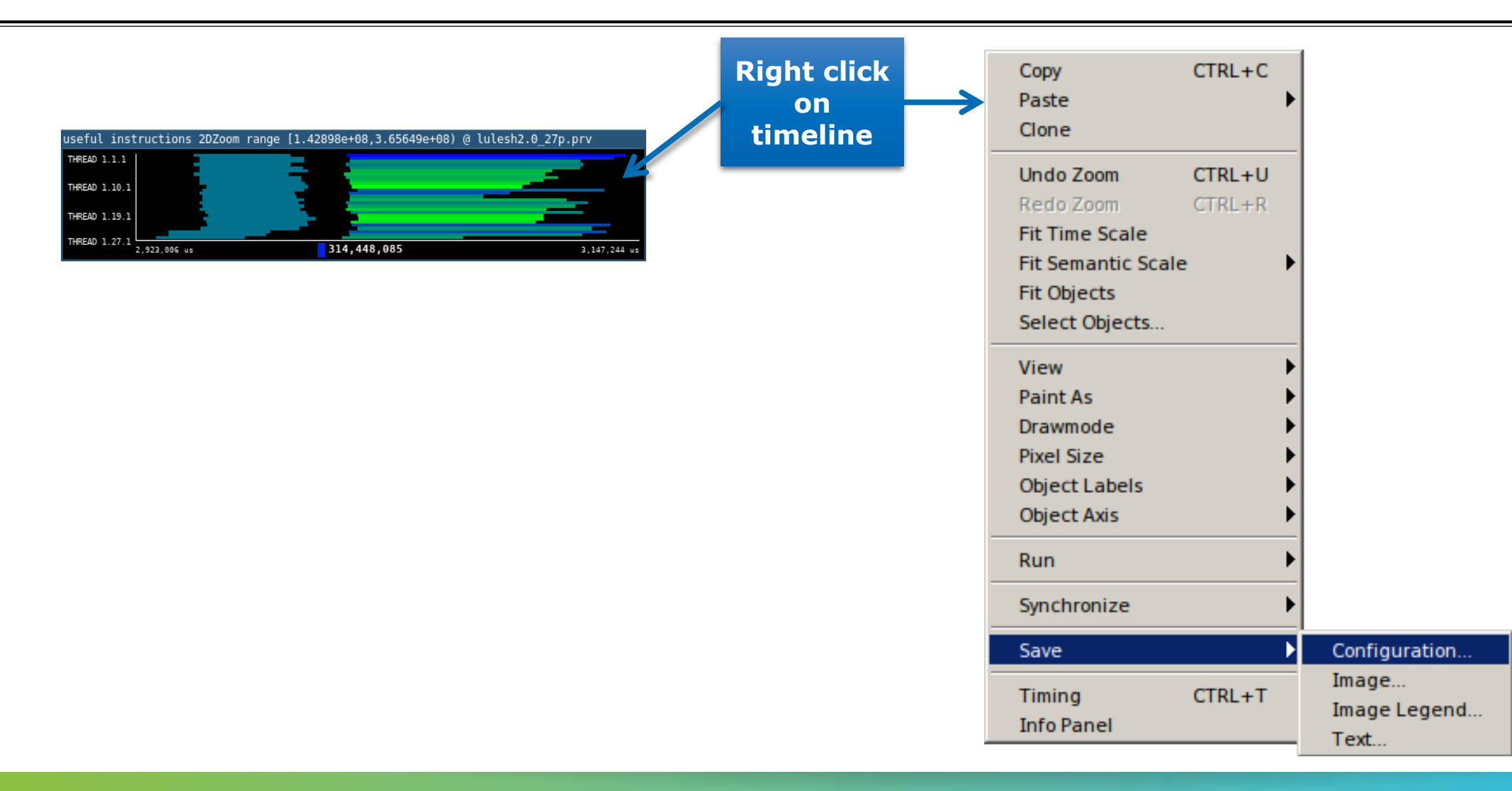

### Save CFG's (2 methods)

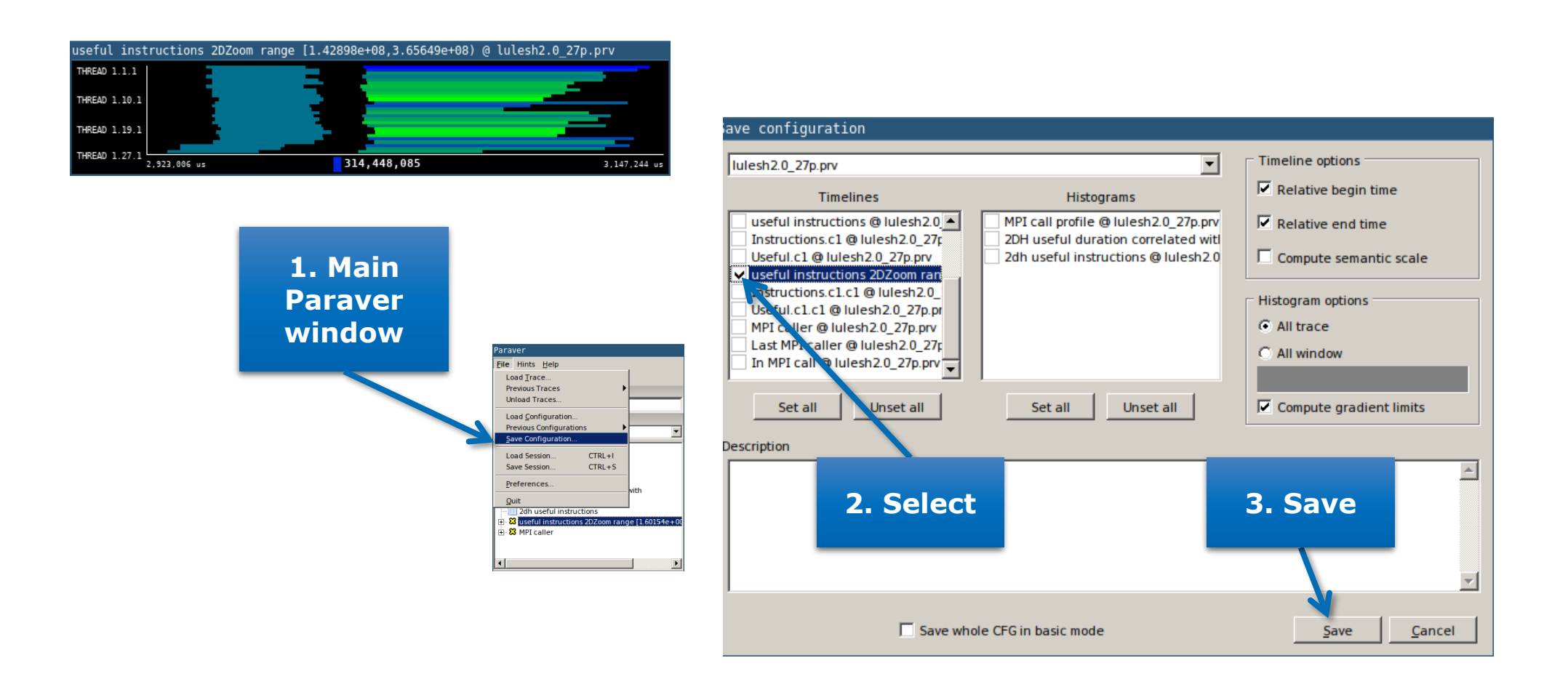

## **CFG's distribution**

#### Paraver comes with many more included CFG's

| Paraver                                         |                |                       |              |             |
|-------------------------------------------------|----------------|-----------------------|--------------|-------------|
| <u>File</u> Hints <u>H</u> elp                  |                |                       |              |             |
| Load <u>T</u> race                              |                |                       |              |             |
| Previous Traces                                 | Load Configur  | ration                |              |             |
| Unioad Traces                                   | Loud Contrigui | ation                 |              |             |
| Load <u>Configuration</u>                       | Look in:       | cfas                  |              |             |
| Save Configuration                              | LOOK IN.       | cigs                  | <u>•</u> •   |             |
| Load Session CTRL+I                             | Discust made   | <b></b>               | 🖻 as malia a | . Falalin a |
| Save Session CTRL+S                             | burst_mode     | Java                  | sampling     | +rolaing    |
| Preferences                                     | clustering     | 🚞 mpi                 | 📄 scripts    |             |
| Ouit                                            | Counters PA    | PI CompSs             | 🚞 software   | counters    |
| 2dh useful instructions                         |                |                       |              |             |
| Suseful instructions 2DZoom range [1.60154e+00] | CUDA           | OpenCL                | spectral     |             |
|                                                 | folding        | DpenMP 📄              |              |             |
|                                                 | General        | Dethread              |              |             |
|                                                 | General        | paneda                |              |             |
| Files & Window Properties                       |                |                       |              |             |
|                                                 |                |                       |              |             |
|                                                 | ·              |                       |              |             |
| ⊕ share                                         | File name:     |                       | -            | Open        |
|                                                 | -              | 1                     |              | open        |
| Telegram     Telegram     Telegram              | Files of type: | Paraver configuration | file (* cfa) | Cancal      |
| E. Wine                                         | Thes of type.  | Paraver configuration | me (*.crg)   | Cancel      |
| 🖻 🗁 paraver                                     |                |                       |              |             |
|                                                 |                |                       |              |             |
|                                                 |                |                       |              |             |
| Paraver files                                   |                |                       |              |             |

#### Hints: a good place to start!

Paraver suggests CFG's based on the information present in the trace

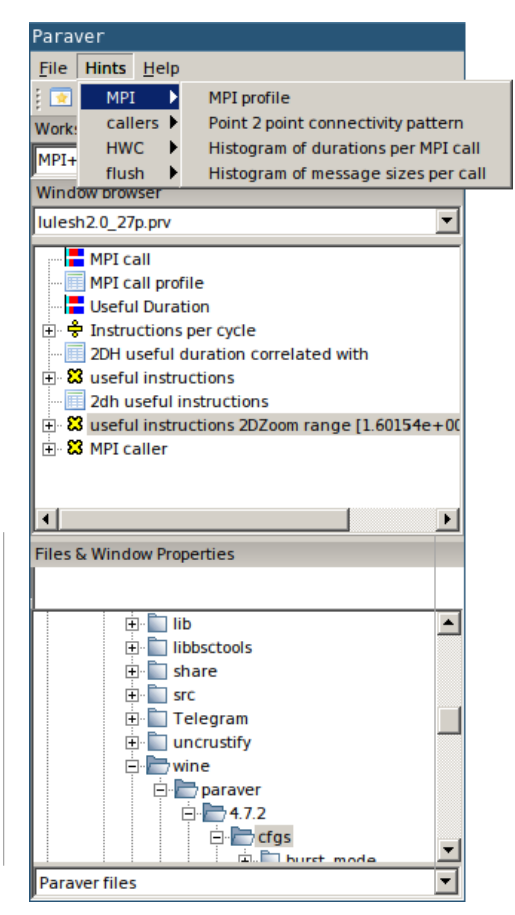

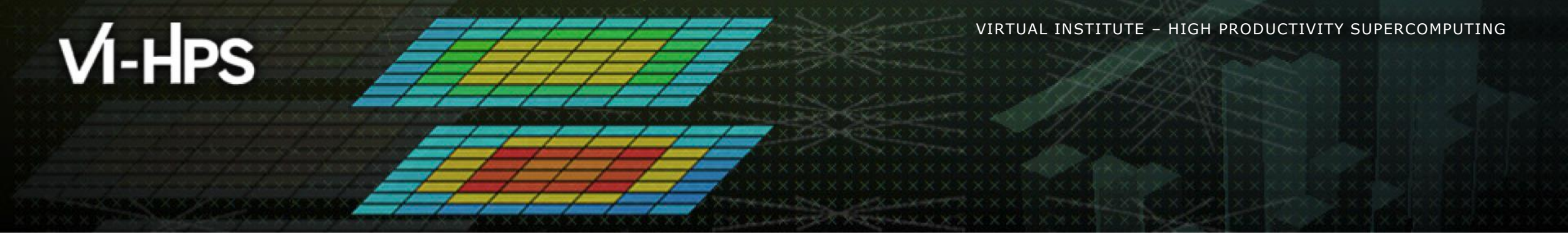

# **Cluster-based analysis**

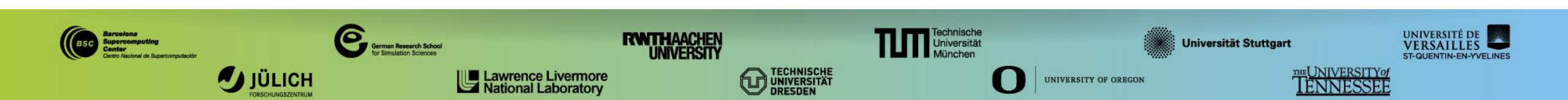

## Install Clustering in your laptop

- Download a binary for your OS
  - https://tools.bsc.es/downloads

laptop> tar xf clusteringsuite-2.6.8-Linux\_x86\_64.tar.bz2

laptop> mv clusteringsuite-2.6.8-Linux\_x86\_64 clustering

Also available in JURECA

jrlXX> module load ClusteringSuite/2.6.8

## **Use clustering analysis**

#### Run clustering

laptop> cd \$HOME/tools-material/clustering

laptop> \$HOME/clustering/bin/BurstClustering \

- -d cluster.xml \
- -i ../extrae/lulesh2.0\_27p.prv \
- -o lulesh2.0\_27p\_clustered.prv

If you didn't get your own trace, use a prepared one from:

jrlXX> ls \$HOME/tools-material/traces/lulesh2.0\_27p.prv

## **Cluster-based analysis**

Check the resulting scatter plot

laptop> gnuplot lulesh2.0\_27p\_clustered.IPC.PAPI\_TOT\_INS.gnuplot

- Identify main computing trends
- Work (Y) vs. Speed (X)
- Look at the clusters shape
  - Variability in both axes indicate potential imbalances

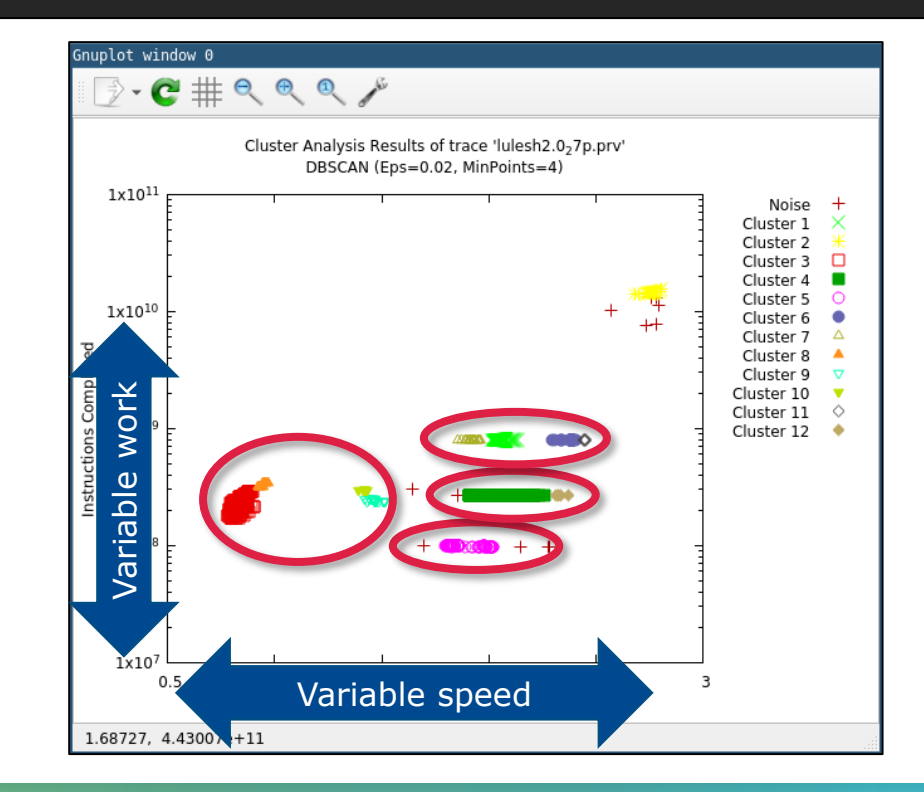

## **Correlating scatter plot and time distribution**

Open the clustered trace with Paraver and look at it

laptop> \$HOME/paraver/bin/wxparaver <path-to>/lulesh2.0\_27p\_clustered.prv

- Display the distribution of clusters over time
  - File → Load configuration → \$HOME/paraver/cfgs/clustering/clusterID\_window.cfg

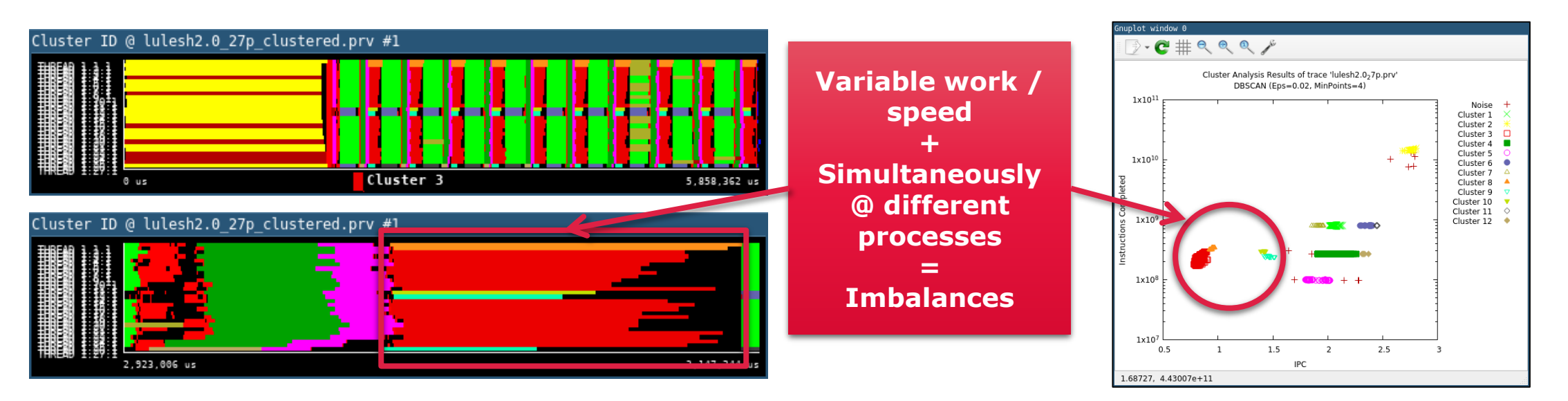

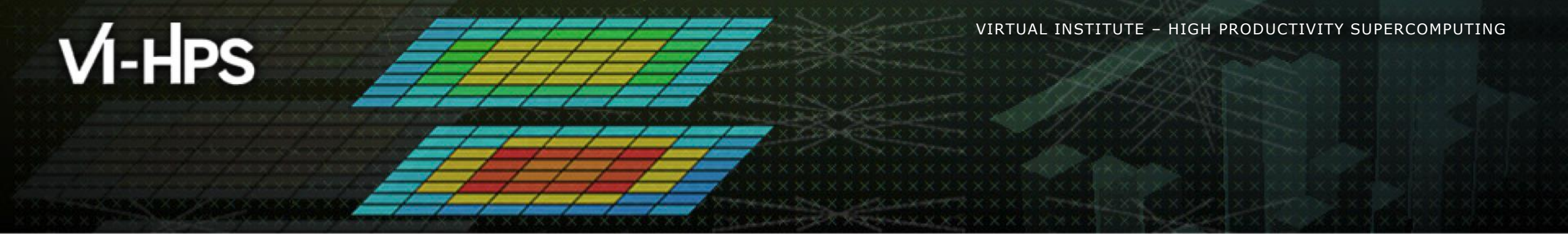

## BSC Tools Hands-On

Lau Mercadal, Germán Llort (tools@bsc.es) Barcelona Supercomputing Center

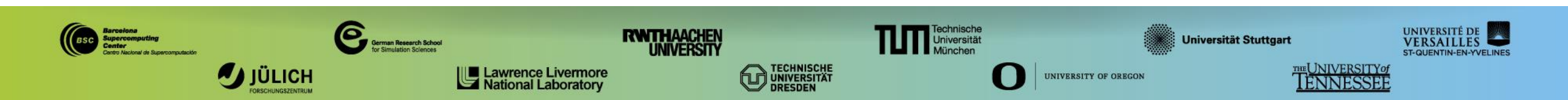